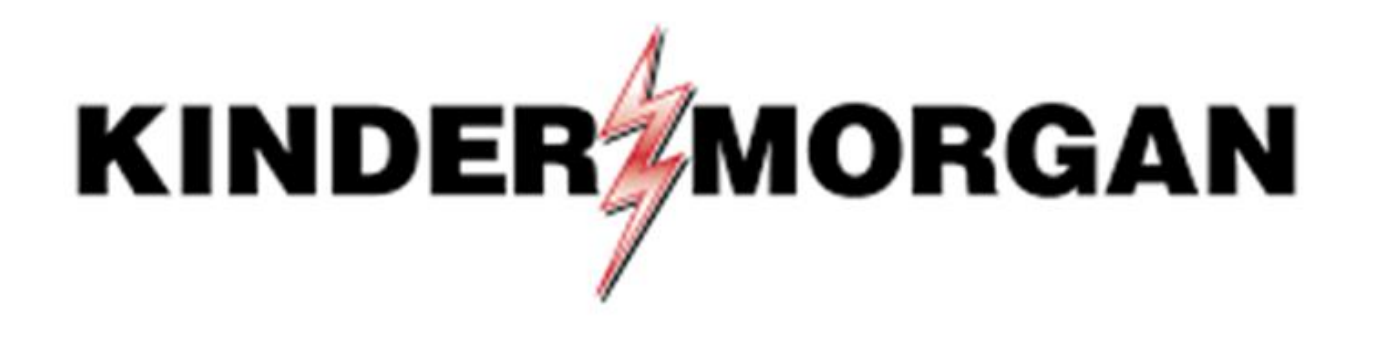

## SecurID Initial Setup

# Table of Contents

- Frequently Asked Questions
- <u>SecurID Authenticator App</u>
- Downloading SecurID
- <u>Registering SecurID</u>
- Logging Into DART

# Quick Reference

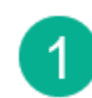

### Download SecurID app:

Apple

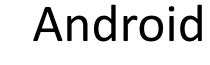

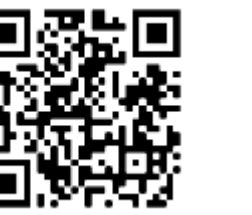

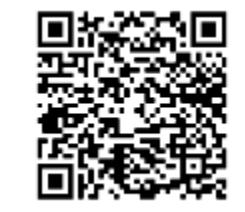

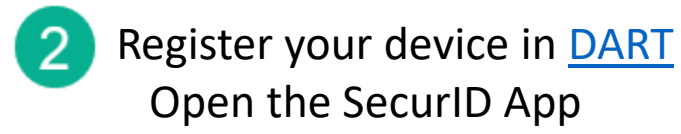

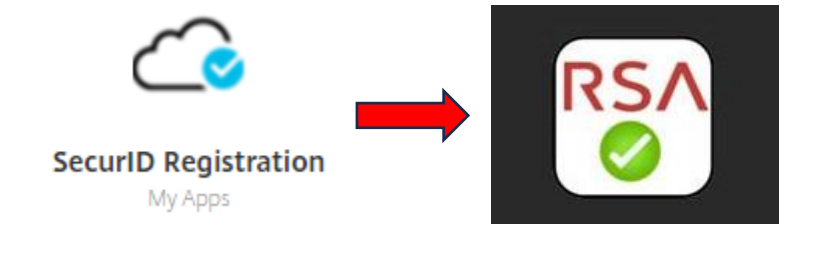

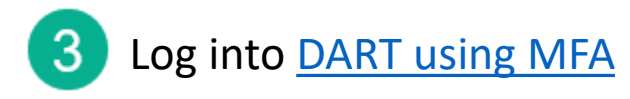

Need Help? Email: <u>MFASupportHD@kindermorgan.com</u>

## Frequently Asked Questions

• What is the right App?

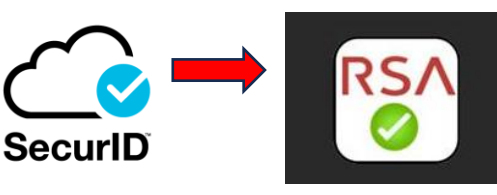

- SecurID Look for the Cloud
- SecurID has changed to RSA Authenticator after version 4.3.3
- I log in through my personal computer. Do I need to download anything new to it?
  - No new Apps are needed on personal PCs assuming Citrix Receiver is already installed.
- Can I use a different authentication App? Google Authenticator, Microsoft Authenticator, etc.
  - No, RSA Authenticator (SecurID) is the only approved authenticator.
- Does the App require internet access?
  - Internet is not needed to provide the token.
  - Internet is only required to download and register the App.
- SecurID is not available on my mobile device.
  - Please contact the Help Desk for alternative token methods.
- What happens if my token doesn't work?
  - Wait for the token to change and try again.
    - If the problem continues, email MFASupportHD@kindermorgan.com

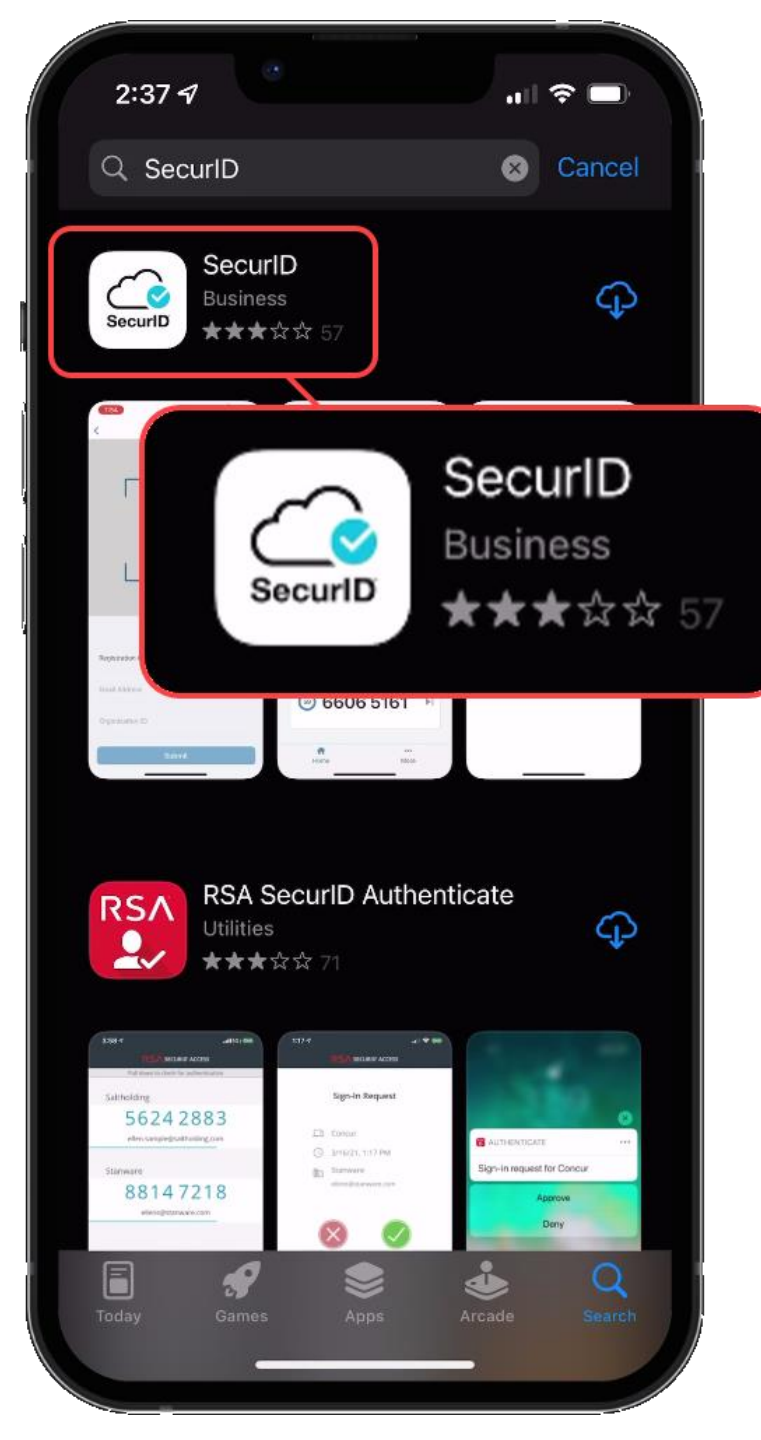

## SecurID Authenticator

- Free
- Available on
  - Apple App Store IOS 11.0 or later
  - Google Play Store Android 8.0 or later
- It is **REQUIRED** to have a passcode or biometric security on the mobile device to complete registration.
- Internet access is needed to download and register.
- Internet access is **not** needed for token requests.
- Only one device can be registered at a time.
- If you have multiple User IDs, complete registration for each User ID you have.

# Downloading SecurID

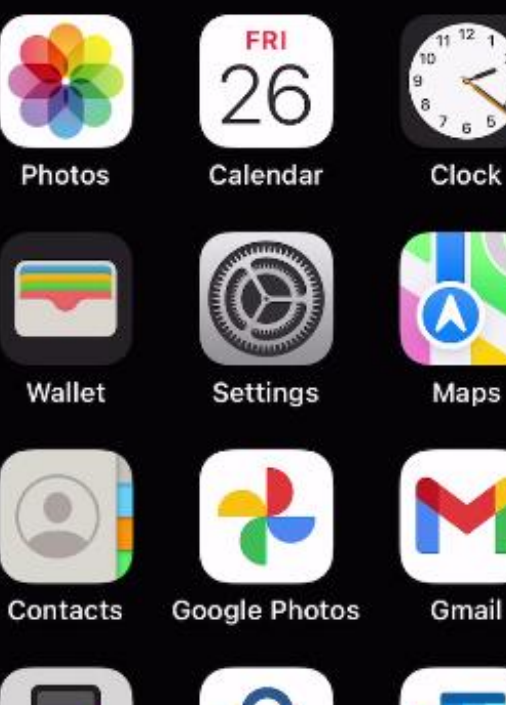

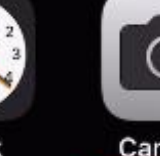

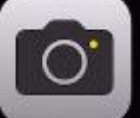

Camera

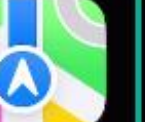

App Store

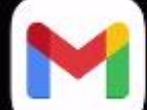

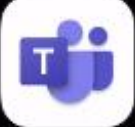

Teams

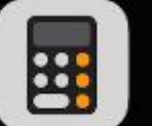

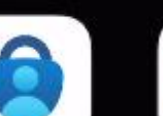

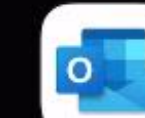

Outlook

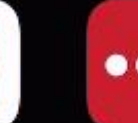

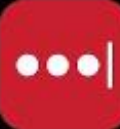

Calculator

Authenticator

LastPass

### Open the App Store on your device.

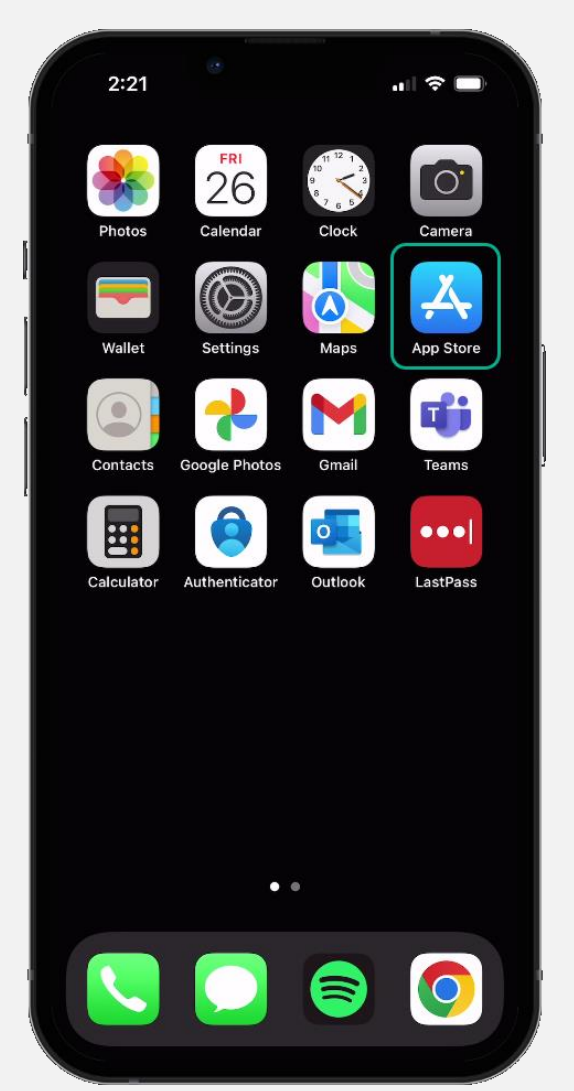

| 2:37 -7 ?                                    |
|----------------------------------------------|
| Q SecurID Scancel                            |
|                                              |
| Q securid rsa security                       |
| Q rsa securid software token                 |
| C rsa securid                                |
| Q rsa securid software token by rsa security |
| Q rsa securid token                          |
| Q securidex                                  |
| qwertyuiop<br>asdfghjkl                      |
| 🕹 z x c v b n m 🗷 🖊                          |
| 123 😅 space search                           |
| ₩♀                                           |

## Search for "SecurID" in the App Store.

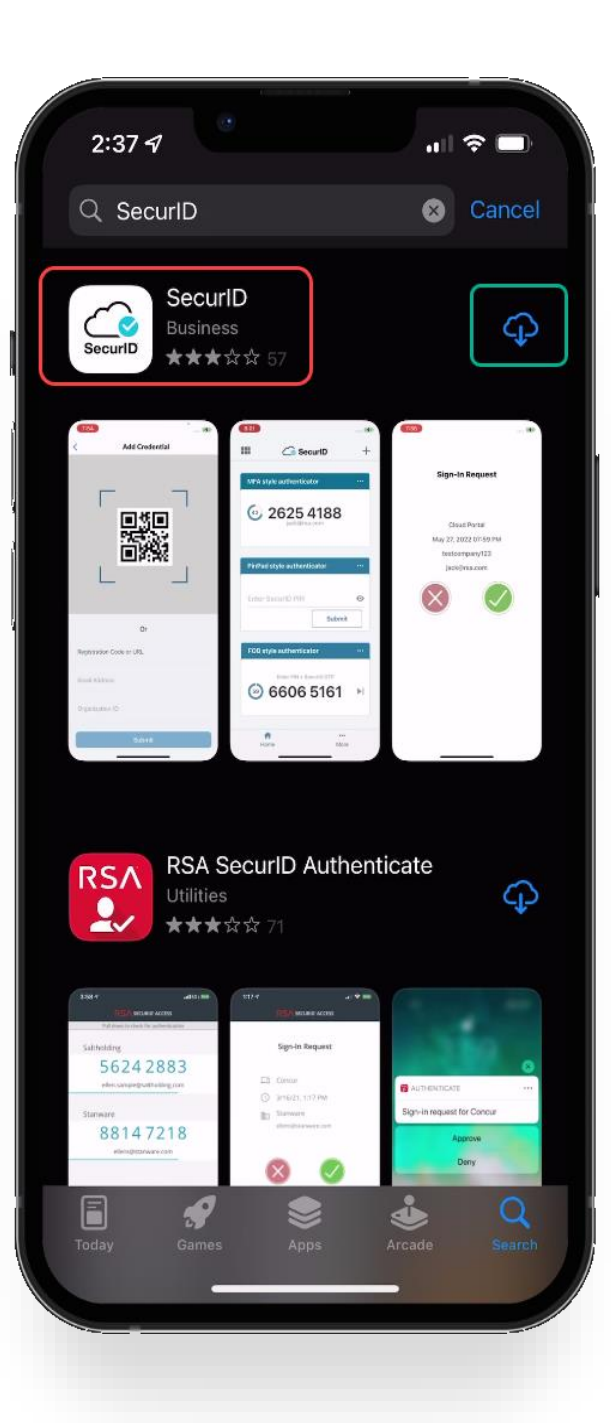

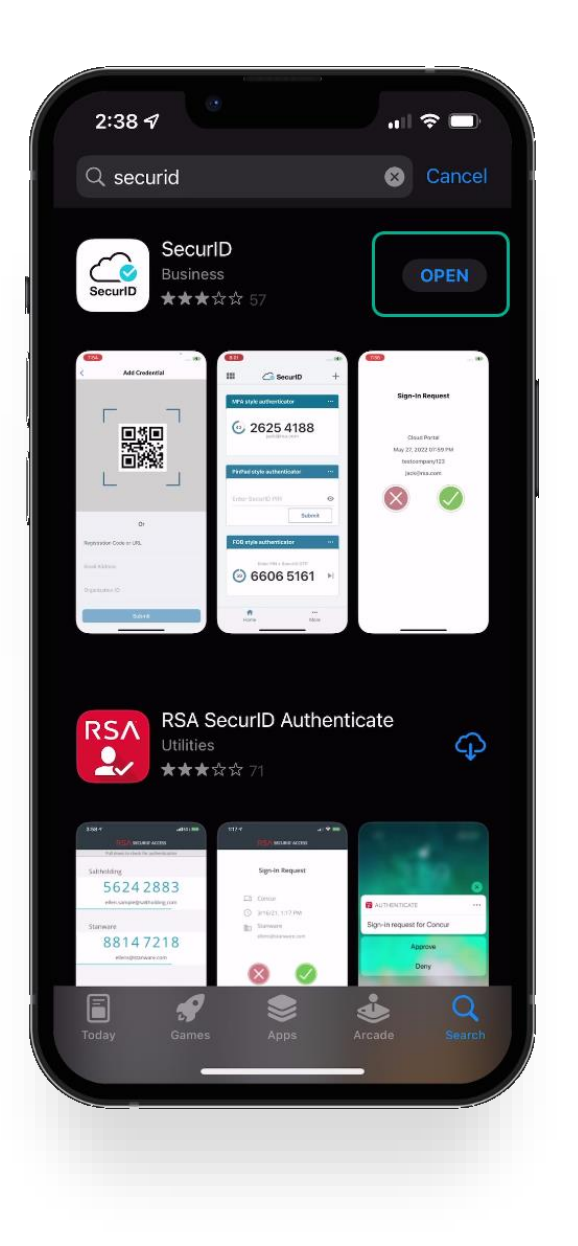

Verify the application is the "SecurID" application with the cloud and a blue checkmark as shown in the red square.

Download the app to your device.

When the app is done downloading, open it by clicking *open*.

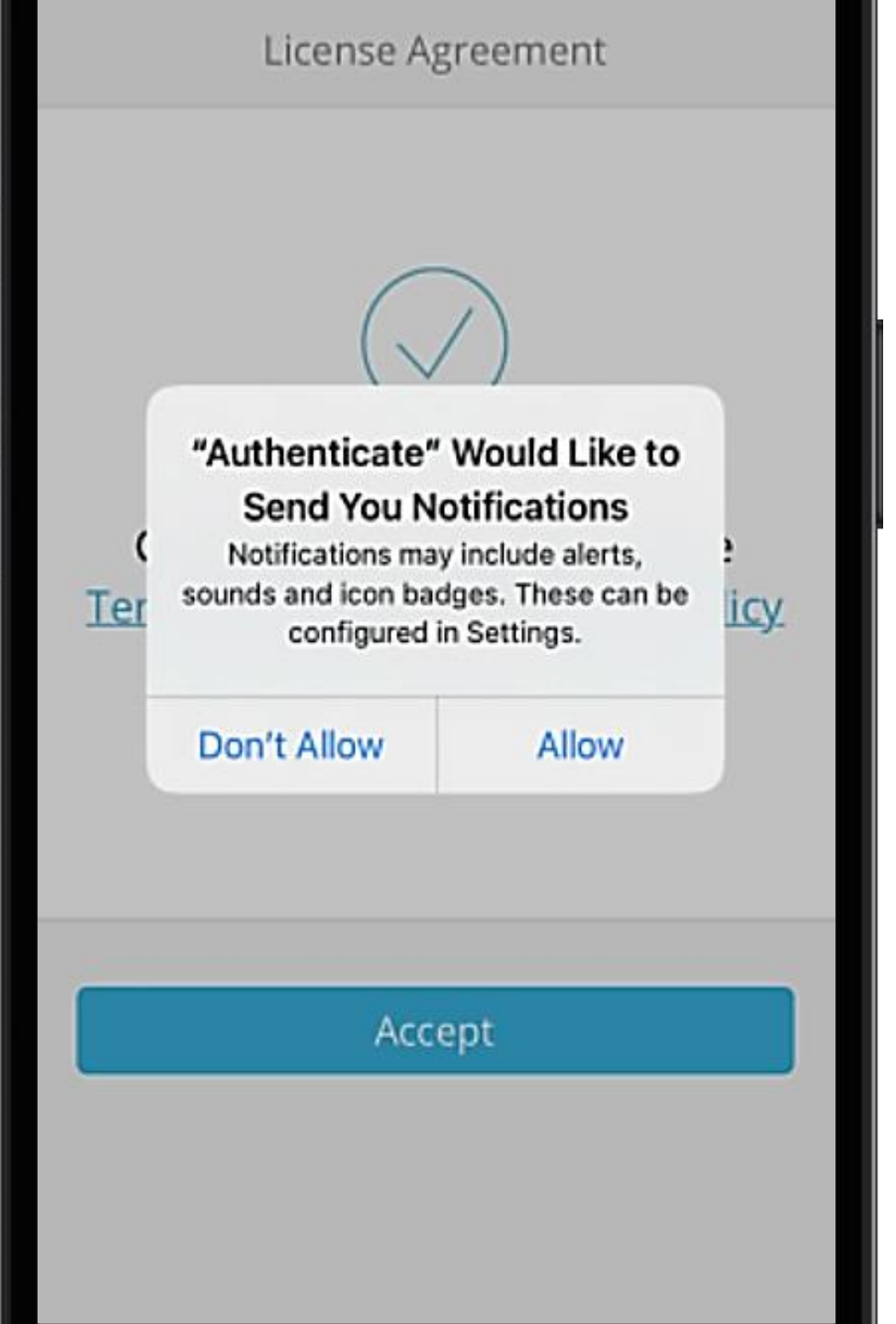

The first time you open the app you will be prompted to *Don't Allow* or *Allow* notifications.

This setting is a user preference. It will not interfere with operation of the token delivery process.

## After reading the Terms of Service and the Privacy Policy, click the *Accept* button to accept.

| 2:38 4<br>App Store    | License Ag                           | l 중 ■                                        |    |
|------------------------|--------------------------------------|----------------------------------------------|----|
|                        |                                      | $\mathbf{O}$                                 |    |
| Choo<br><u>Terms (</u> | ose Accept t<br>o <u>f Service</u> a | to agree to the<br>and <u>Privacy Policy</u> | t. |
|                        | Acce                                 | ept                                          |    |
|                        |                                      |                                              |    |

Allow or Deny app to collect anonymous usage data.

This setting is a user preference. It will not interfere with the operation of the token delivery process.

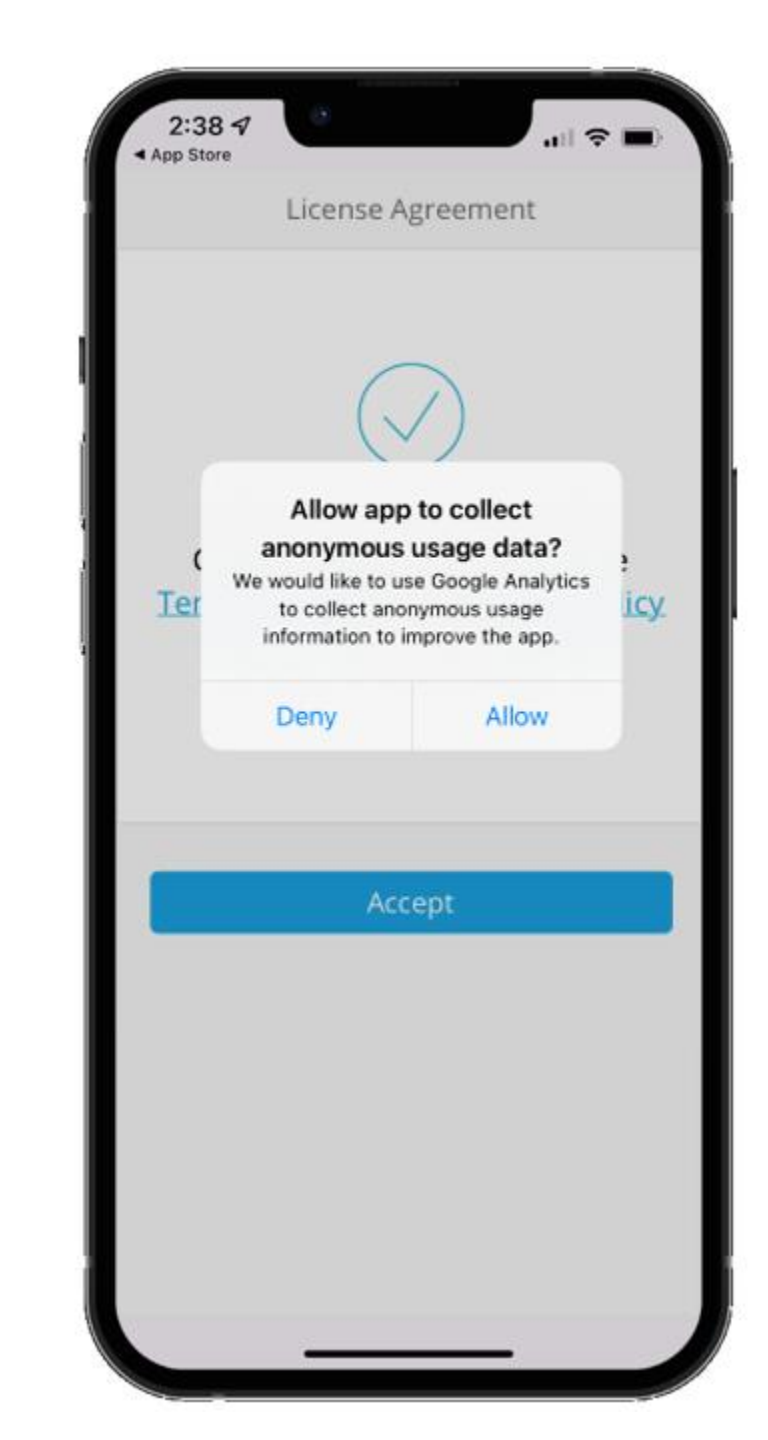

# RSA

RSA Authenticator helps you quickly and easily access your organization's protected resources.

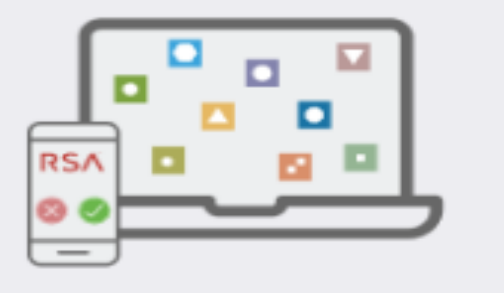

Get Started

Need Help?

Once you've reached the Welcome Screen you have completed the SecurID application install process.

You're now ready to move onto the registration process.

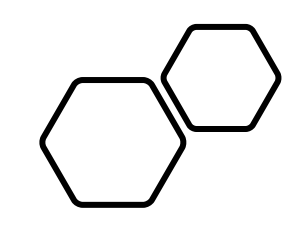

# Registering SecurID

• Open a new session in your preferred internet browser.

• Navigate to: <u>https://pipeportal.kindermorgan.com/PortalUI/HelpInfo.aspx</u>

• Open *SecurID Registration* by Double-Clicking.

#### **DART Help & Information**

The Kinder Morgan family of pipelines invites you to learn more about our pipelines and services. Our pipelines offer a variety of customer oriented services.

This NAESB-compliant web site will allow you to select a pipeline group/pipeline from the menu bar on the left, and easily navigate to the section of this site that interests you by selecting the appropriate section from the expanded menu.

Kinder Morgan is continually looking for new ways to serve current and prospective customers through new service offerings and facility expansions. To obtain information on facility expansions that are proposed or currently underway, please select the EXPANSION PROJECTS link from the menu bar at left.

We have tried to make the sections of this site applicable for all pipelines. However, if a section is not applicable to the pipeline you have selected, no data will be provided when your request is submitted. This website uses Adobe Acrobat Reader® for reading some of its documents. If you don't have Acrobat Reader, download the Reader from the Acrobat button at the bottom of this page. Adobe Acrobat Reader is free software available from Adobe Systems Incorporated. Download the software and install as a browser plug-in, following the instructions available at the Adobe site. The Customer Activities or secured sections (NOMINATION, FLOWING GAS, INVOICING, CAPACITY RELEASE, and CONTRACTS/RATES) require log-on ids and passwords.

DART utilizes a Multi-Factor Authentication process to log in. To learn more about this process, please select the following links:

- DART Multi-Factor Authentication (MFA) FAQs
- DART Multi-Factor Authentication (MFA) User Guide
- Self Service Password Reset (SSPR) User Guide
   Emergency Token Request (ETR) User Guide
- SecurID User Guide:
- First Time Registration
- Reregister SecurID

The following links provide access to DART processes:

SecurID Registration

Emergency Token Request

DART Login

To request a new login ID, modify the security on an existing ID or receive a password reset, contact your company's DSA (DART Security Administrator). When an DSA does not exist for the company, a security form must be sent to the DART Security Coordinator.

- DART Security Information and Forms
- DART Access/Firewall Rules
- DART For Tablets Instructions

#### DART Maintenance Windows

| WED, SUN | 10:30 PM - 1:30 AM |
|----------|--------------------|
| SAT      | 10:30 PM - 6:30 AM |

- Open a new session in your preferred internet browser.
- Navigate to:

https://pipeportal.kindermorgan.com/PortalUI/HelpInfo.aspx

• Log into the Kinder Morgan Extranet by clicking *SecurID Registration*, then enter your DART *User ID* and *Password*.

| ie     |        |
|--------|--------|
|        |        |
| d      |        |
| Log On | _      |
| woi    | Log On |

- You will be prompted to enter a new password upon first login.
- Password Requirements:
- New Passwords must contain a minimum of (8) characters and must include at least (3) of the following four groups:
- 1. English uppercase characters (A Z)
- 2. English lowercase characters (A Z)
- 3. Any combination of numbers (0 9)
- 4. Non alpha-numeric characters or wildcards such as (!, @, #, \$, %)
- Passwords cannot contain a derivative or facsimile of the User's User ID, Last name, or First name.

|                                 | Additional Information Required<br>Please type your response below. |
|---------------------------------|---------------------------------------------------------------------|
| KINDER MORGAN<br>ExtranetSecure | Password Expired. Please enter a new password.                      |
|                                 | Submit                                                              |

| <ul> <li>Open SecurID Registration by Double-<br/>Clicking.</li> <li>Note: Use only your DART User ID to<br/>login to the Extranet. You cannot add<br/>@ext.kindermorgan.com</li> </ul> | My App<br>SecuriD Re | egistration<br>Apps |
|----------------------------------------------------------------------------------------------------|----------------------|---------------------|
|                                                                                                    |                      |                     |
|                                                                                                    | Enter Use            | r ID and Password   |
| Enter your password and press Submit.                                                                                                    | User ID              | ****                |
| *Your password will be the same one you log into DART with.                                                                                                    | Password             |                     |
|                                                                                                    | Submit               | Cancel              |

### Click Register an authenticator

### Click the SecurID App icon

| a Kinder Morgan Application Portal                                                                   | - • ×                        | Cincler Morgan Application Portal                   |                |
|----------------------------------------------------------------------------------------------------|------------------------------|-----------------------------------------------------|----------------|
| ■ Q Search for applications                                                                          | First Last 👻 😩               | Search for applications                             |                |
|                                                                                                    |                              | Eack Register an authenticator                      |                |
| Good afternoon First Name.                                                                           |                              | To access your applications, you need to register a | nauthenticator |
| My registered authenticators (0)                                                                     |                              | See how it works                                    |                |
| Register a mobile device, hardware authenticator, or FIDO Security Key so yo protected applications. | u can authenticate to access | Choose an authenticator to register.                |                |
| • Register an authenticator                                                                          |                              |                                                     |                |
|                                                                                                    |                              | SecurID App SID700                                  |                |
|                                                                                                    |                              |                                                     |                |
|                                                                                                    |                              |                                                     |                |
|                                                                                                    |                              |                                                     |                |

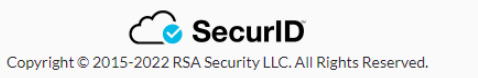

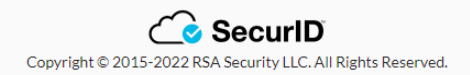

If the application is installed on the mobile device, click the *next* button and open the *SecurID* app on your mobile device.

If you have not installed the app, go to installation instructions.

|          | 2<br>Install SecurID Register Authenticator<br>Authenticator                                                                           |
|----------|----------------------------------------------------------------------------------------------------|
| Ĺ        | On your iOS, Android, or MacOS device,<br>go to the <u>App Store</u> or <u>Google Play</u> .<br>install.step.securid.gotostore.desktop |
| SecuriD  | Search for the SecurID Authenticator                                                                                                   |
| <b>⊥</b> | Install the App                                                                                                    |
|          | Cancel Next                                                                                                    |

Open the *SecurID* app on your mobile device.

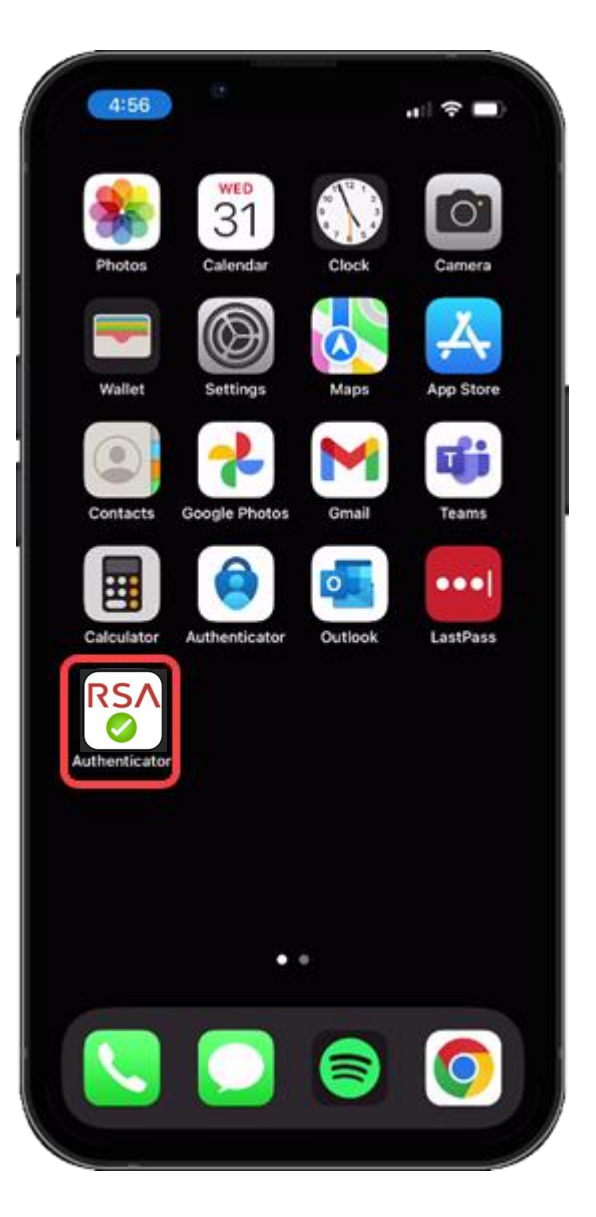

Press the *Get Started* button to begin the credential import process.

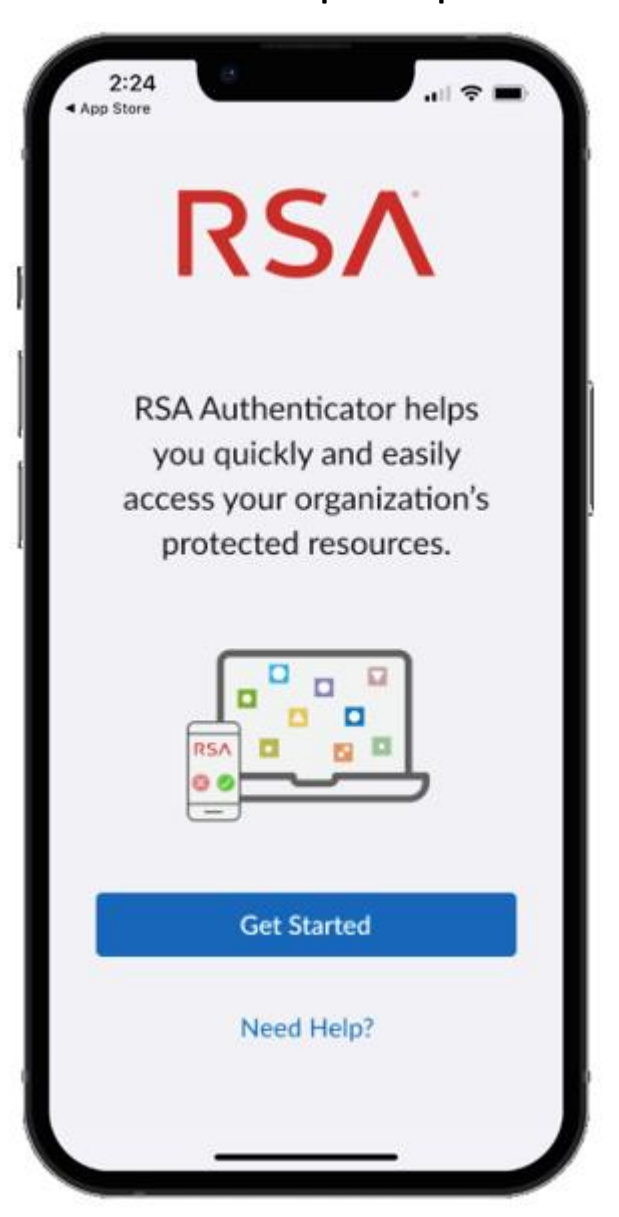

### Apple

Allow access to the Camera to scan the QR Code displayed in the SecurID Browser.

You can change this setting in your device settings after completing the registration process.

If you do not want to allow access to the camera, press *Don't Allow*. You will need to enter the information manually.

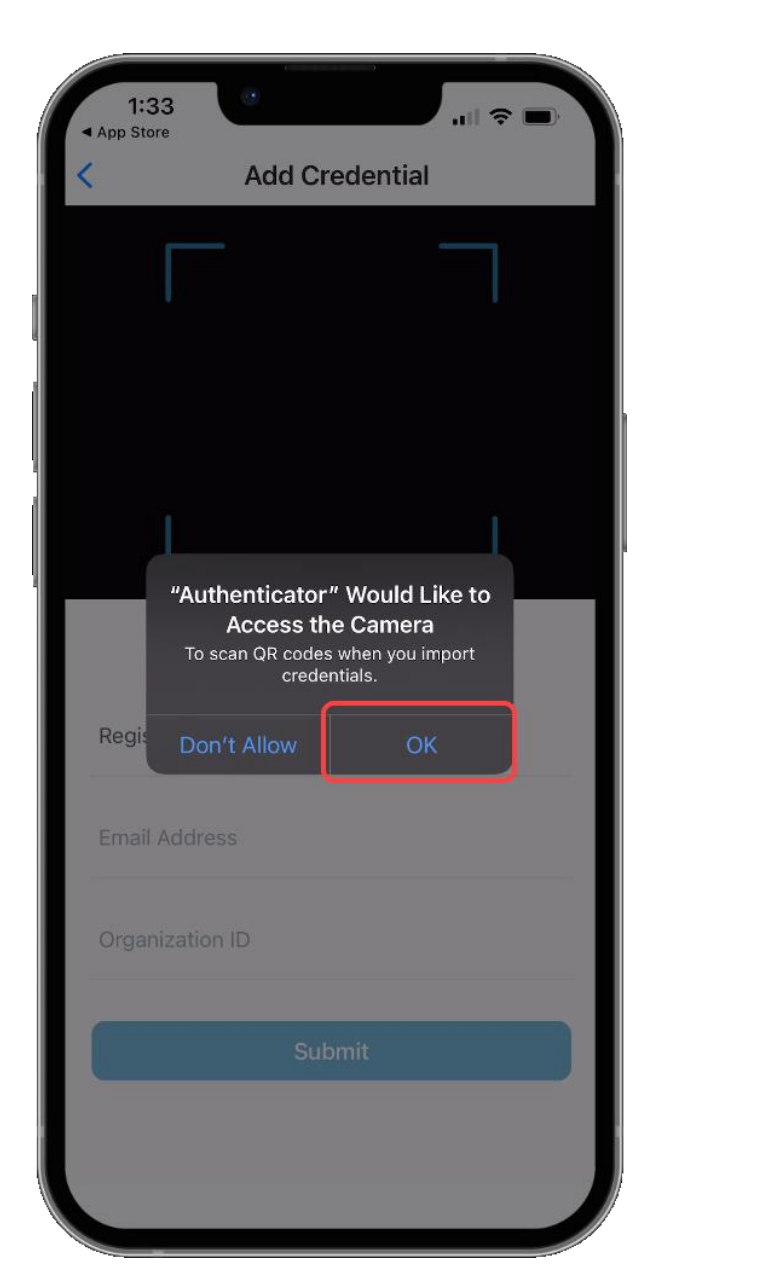

#### Android

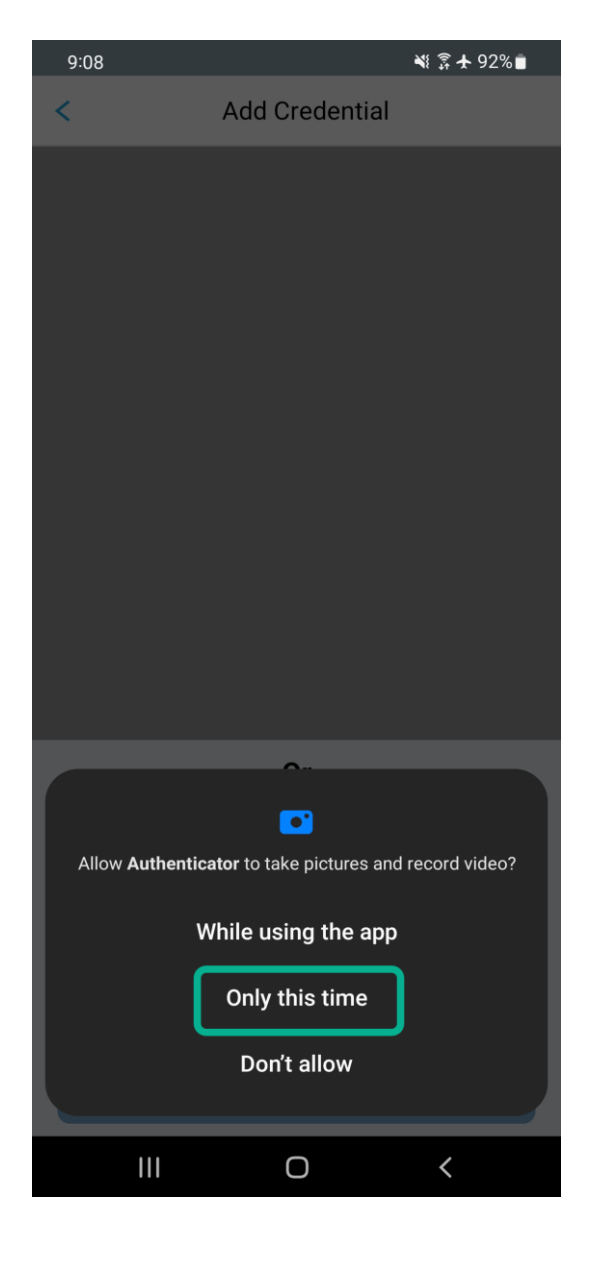

Hold your mobile device up to the screen displaying the QR Code.

DO NOT SCAN THE QR CODE FROM THIS DOCUMENT!

Center the QR Code in the camera viewing window while slowly moving the device backwards until the QR Code is read.

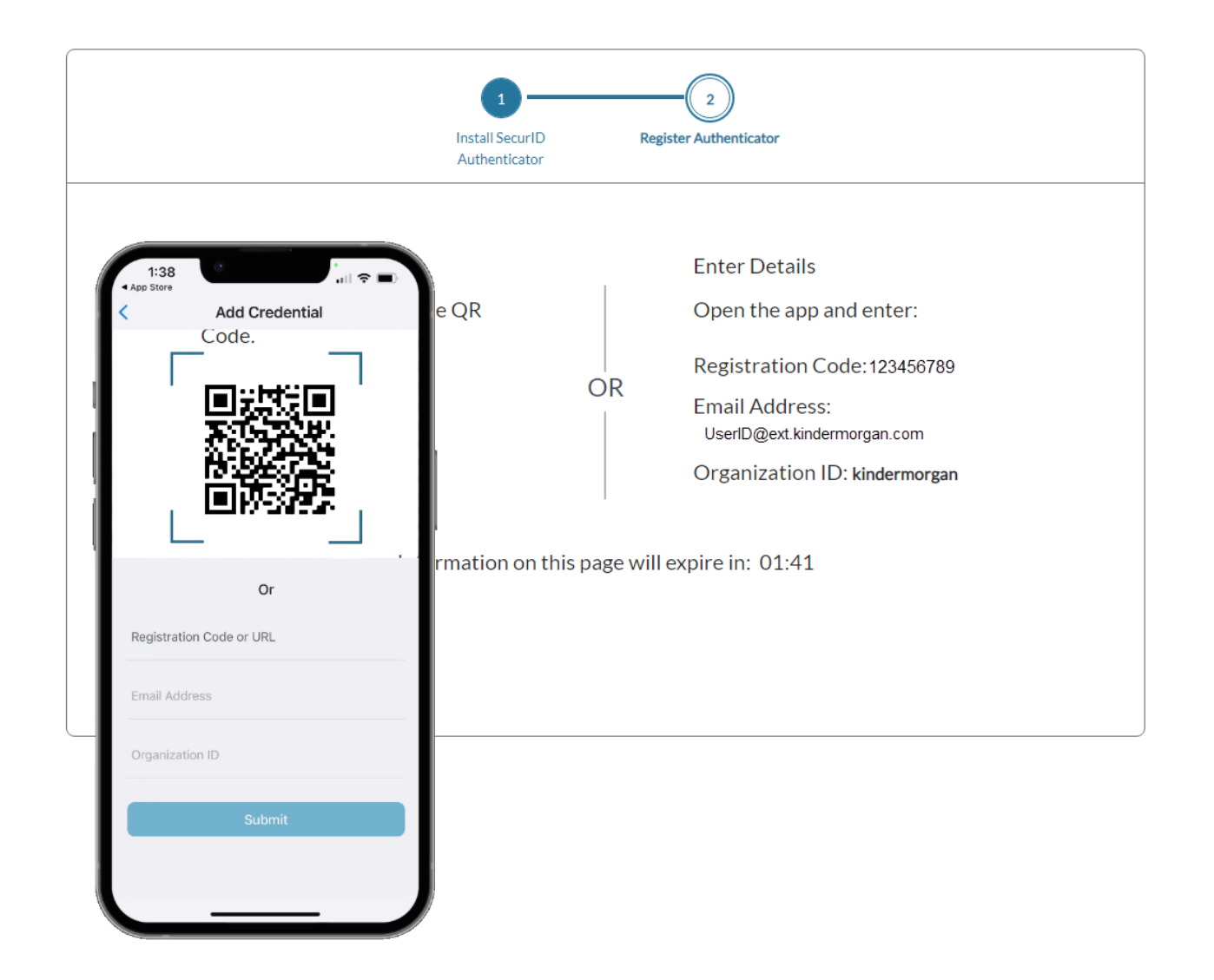

When the credential information is imported successfully, a pop-up will be shown. Press *OK* to continue.

Leave the device and application open to test the authentication token process.

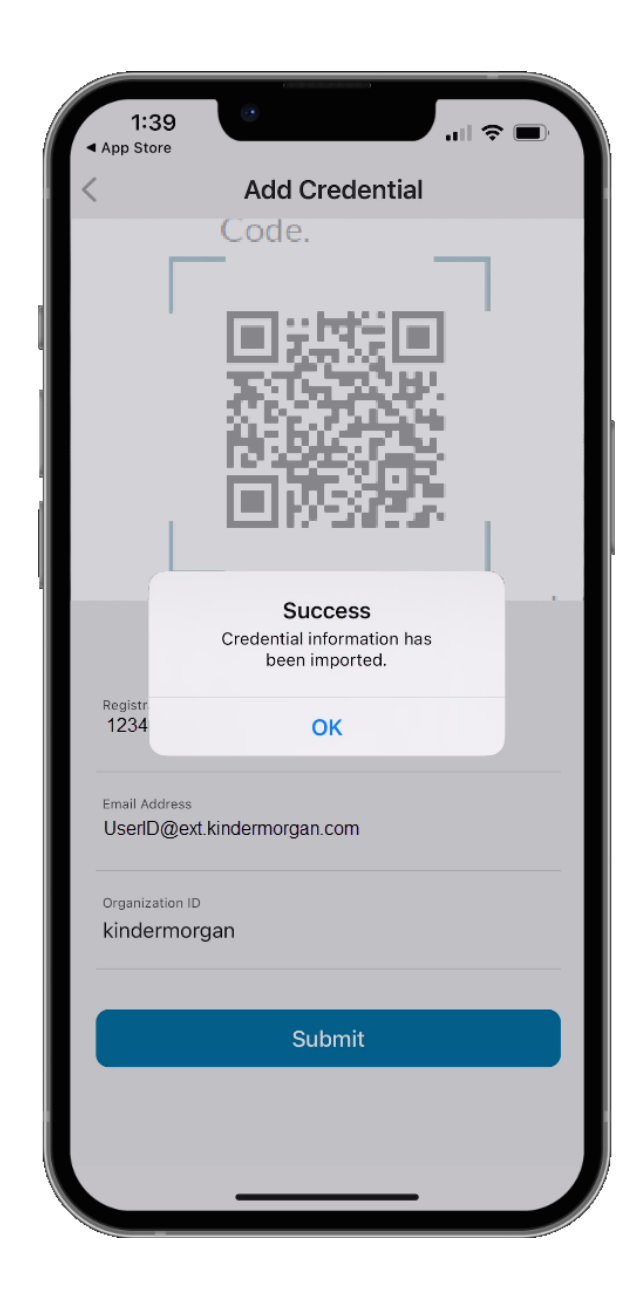

After the mobile device has successfully imported the credential information, the browser screen will change to the one displayed on the right.

Use the *Test Now* button to ensure the device registration was successful.

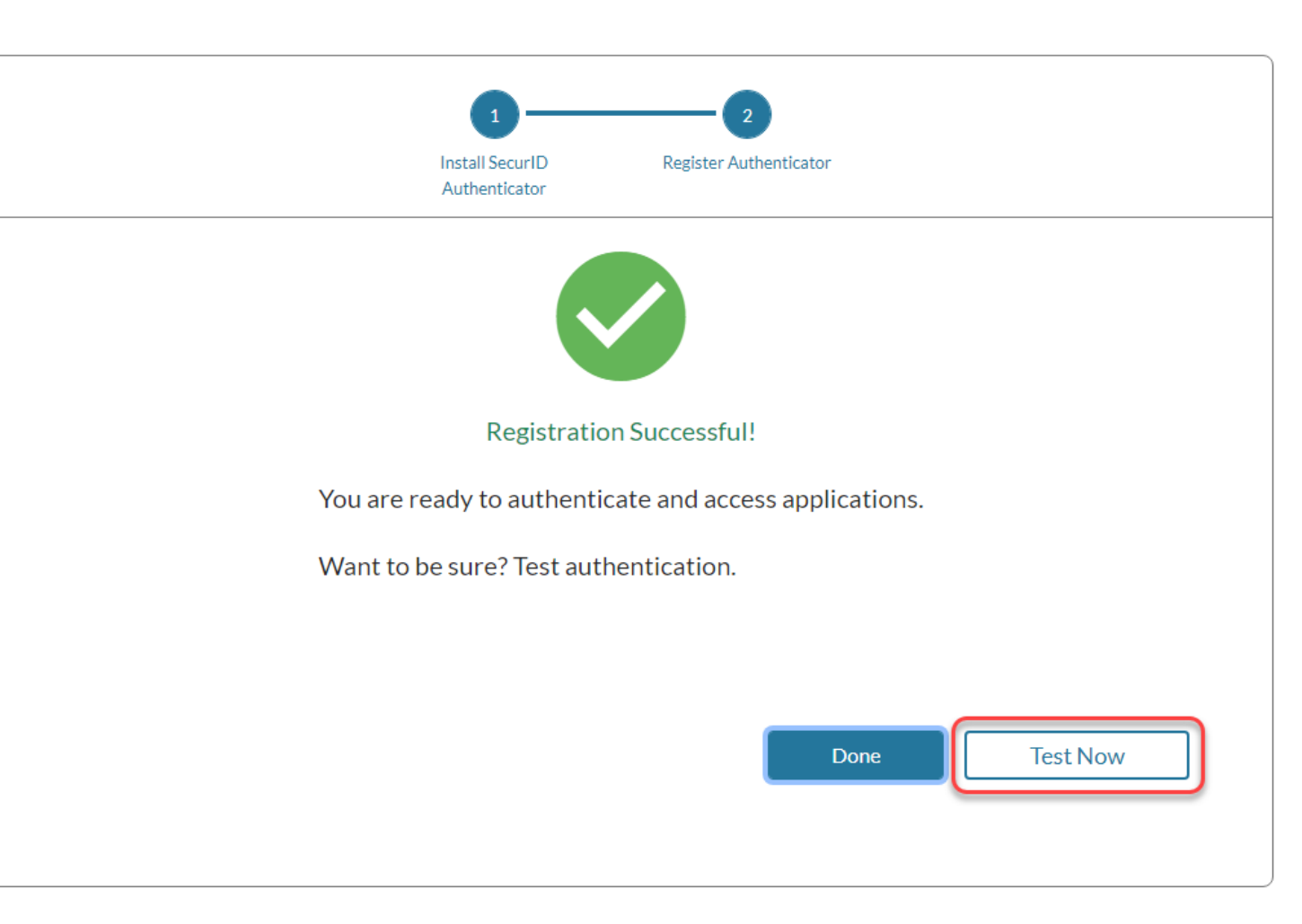

The browser window will update to show a screen like below.

Confirm the test by pressing the green check mark on your mobile device.

#### Sending Sign-In Request

Check **User's iPhone** for a notification to continue authentication.

Didn't receive notification?

Cancel

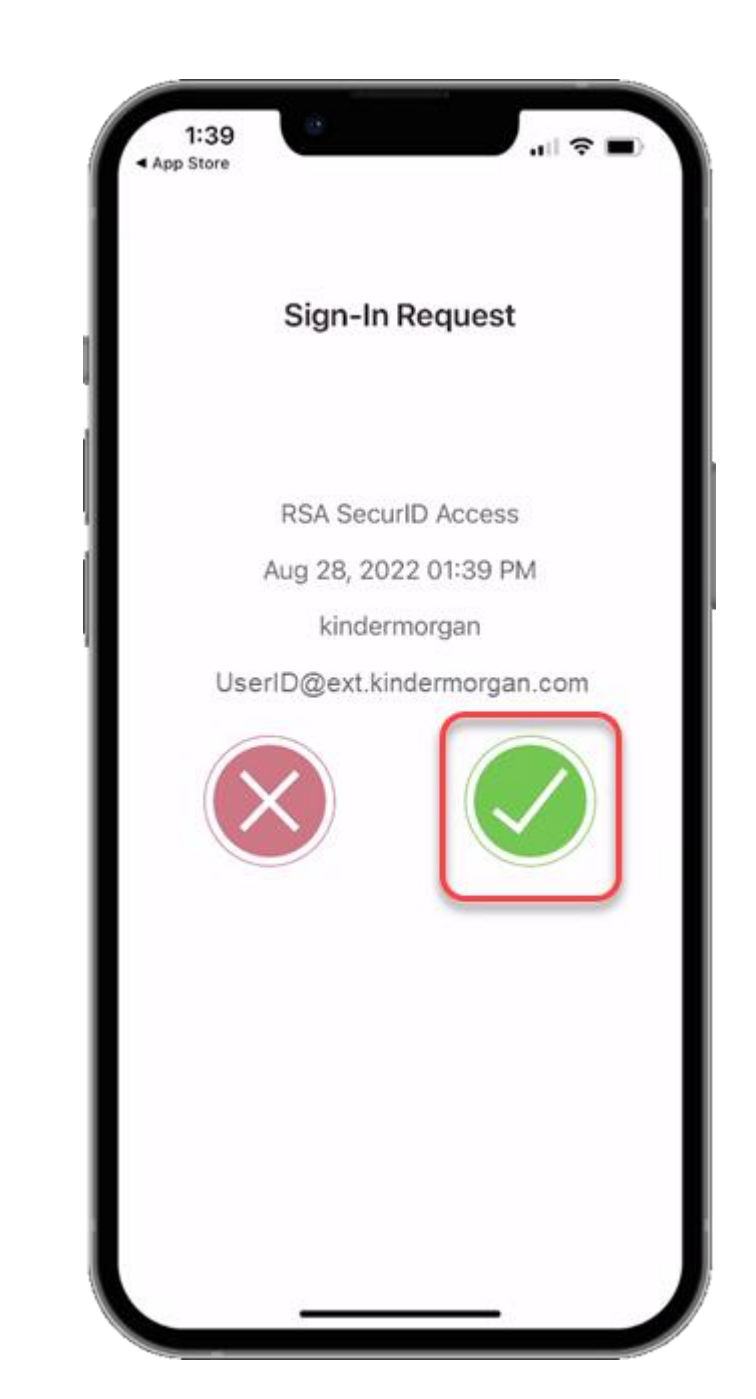

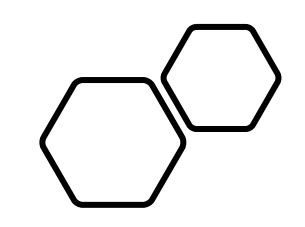

# Logging Into DART

DART Access: <u>https://pipeline.kindermorgan.com/</u> > DART MFA Login

# Enter your DART User ID with the extension @ext.kindermorgan.com click *next.*

 KINDERMORGAN

 Sign in

 UserID@ext.kindermorgan.com

 Can't access your account?

Next

Enter your DART Password click Sign in.

KINDER

← UserID@ext.kindermorgan.com

Enter password

Password

Forgot my password

Sign in

ATTENTION! DO NOT FAVORITE THE SIGN IN PAGE!

The sign in page contains session information for that login. Bookmarking it will result in a HTTP 500 Error. Instead, bookmark <u>https://pipeline.kindermorgan.com/</u>

You will be prompted to allow access to your location. Click *Ok.* 

The browser may request access to your location. Click *Allow.* 

You may not receive these popup's depending on your security settings.

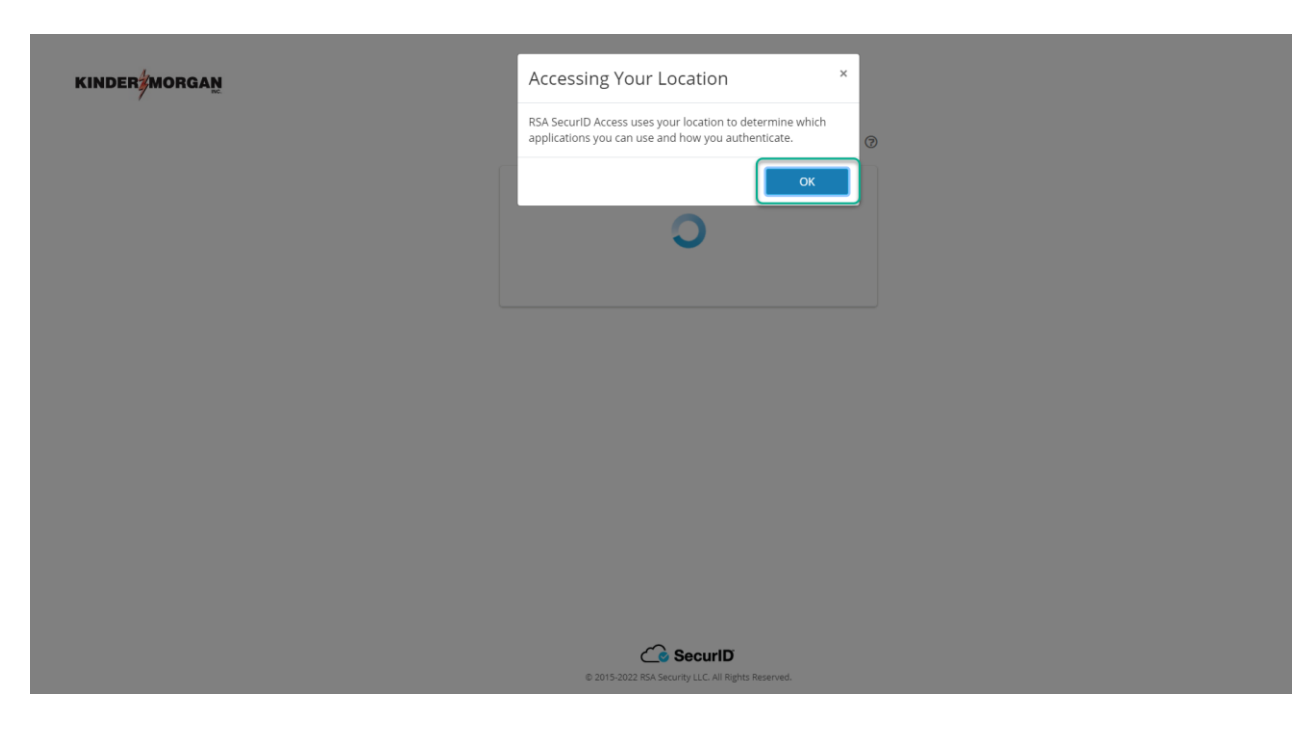

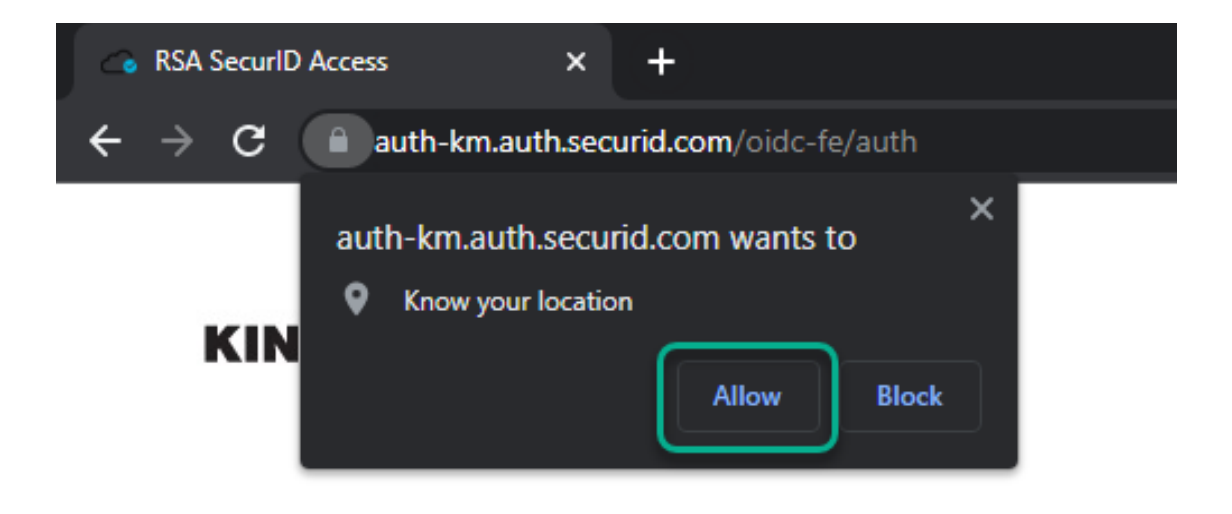

Open your SecurID App and click *View SecurID OTP*.

If your device supports it, you will be prompted to allow biometric security to the SecurID App.

\*Depending on your device, you may be prompted to use a different form of biometric security.

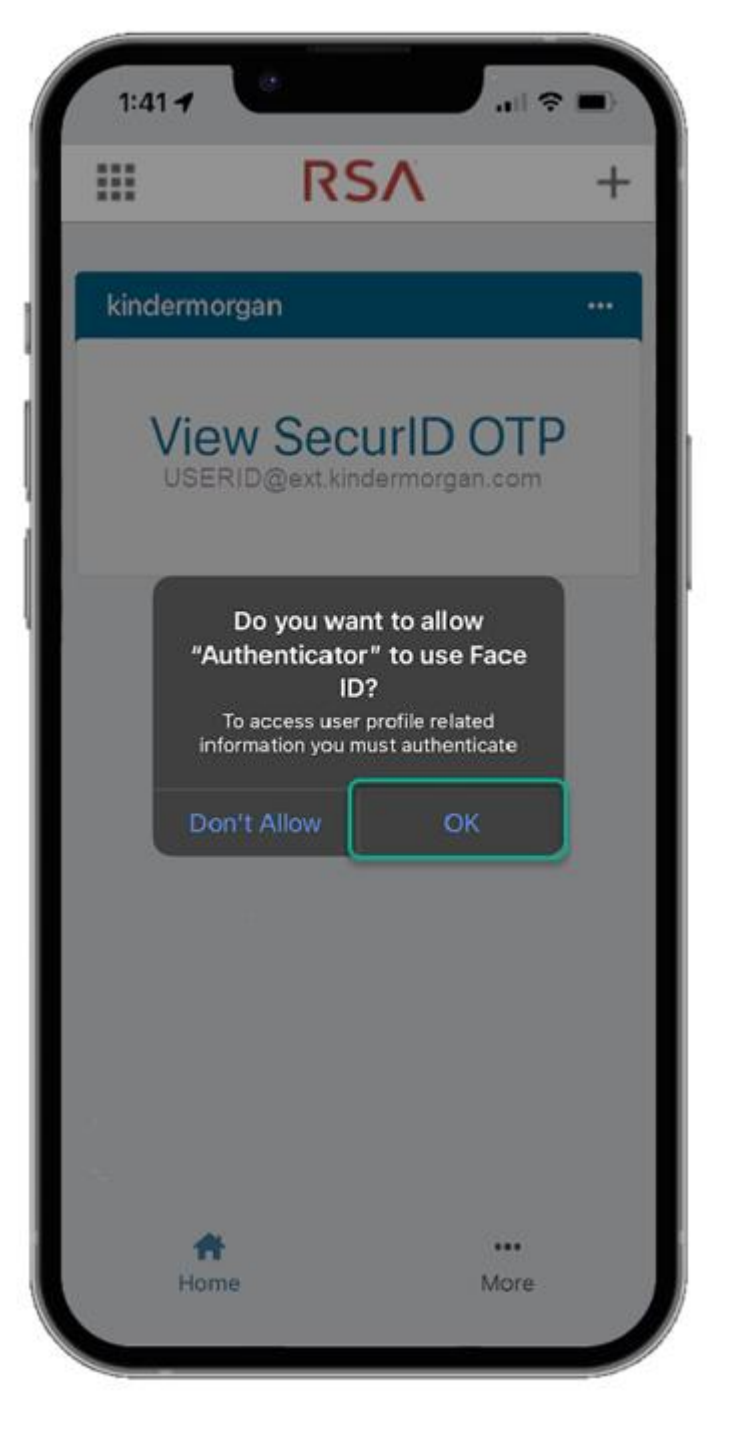

The app requires a pin in the event biometric security does not work.

| _    | IX.S                                                                 |                                                                          | Ť |
|------|----------------------------------------------------------------------|--------------------------------------------------------------------------|---|
| kin  | dermorgan                                                            |                                                                          |   |
|      | Creat<br>Create a numeric P<br>digits. You will use<br>this PIN to v | THE PIN<br>IN that is at least 4<br>either biometrics or<br>lew the OTP. |   |
|      | Enter PIN                                                            |                                                                          |   |
|      | Confirm PIN                                                          |                                                                          |   |
|      | Cancel                                                               | Submit                                                                   |   |
|      |                                                                      |                                                                          |   |
|      |                                                                      |                                                                          |   |
| 2.10 |                                                                      |                                                                          |   |

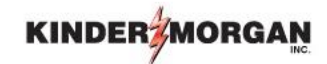

Enter the Authenticate Tokencode shown on the mobile device into the text box.

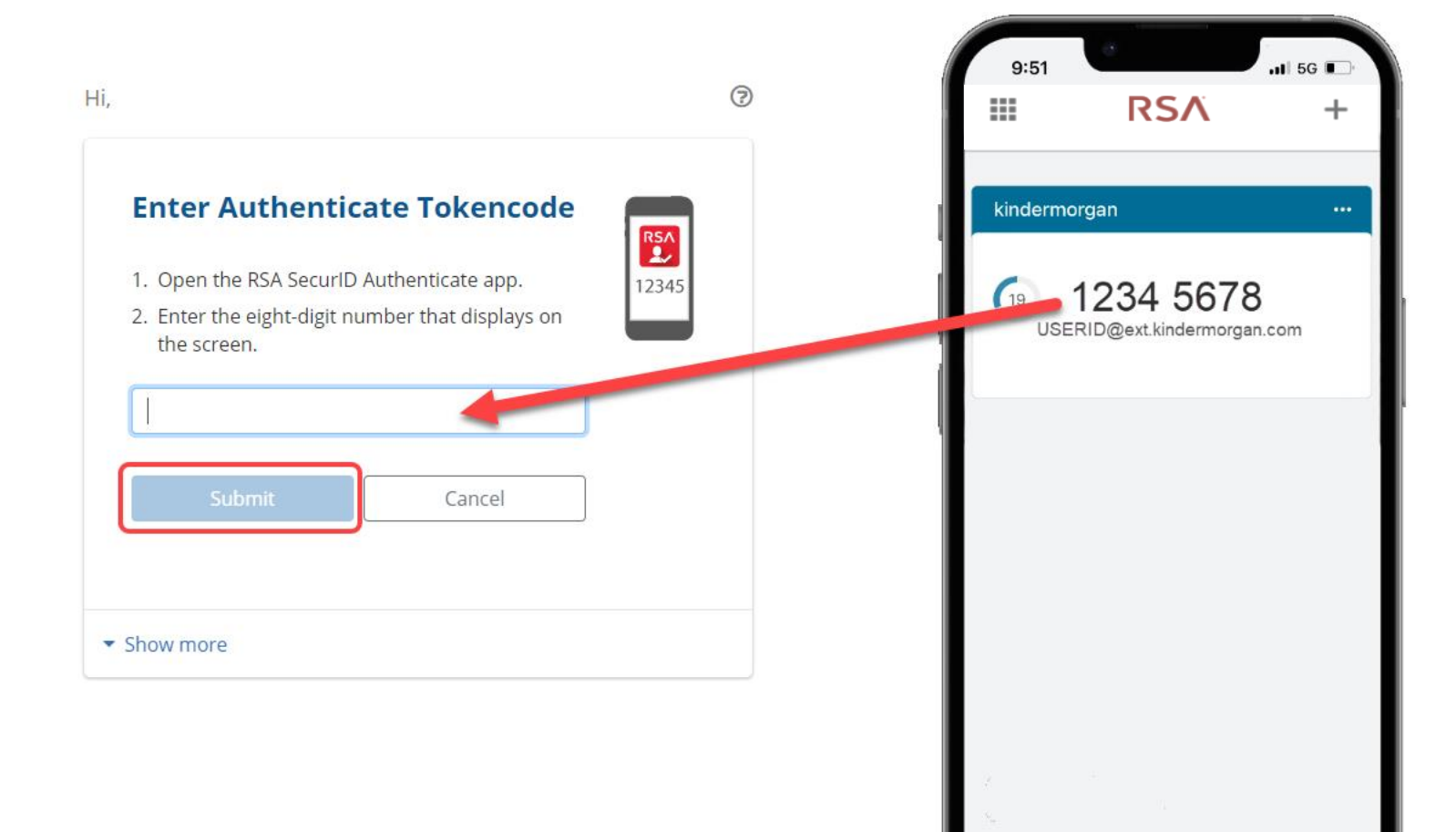

...

More

A Home

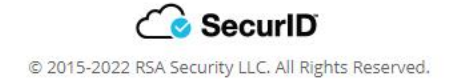

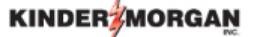

UserID@ext.kindermorgan.com

#### More information required

Your organization needs more information to keep your account secure

#### Use a different account

Learn more

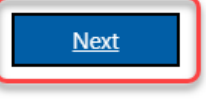

System User acknowledges and agrees Kinder Morgan's Management and its authorized agents reserve the right to monitor all aspects of KMI computer infrastructure and systems, without limitation. Computers, accounts and systems issued to System Users are to assist in performing their jobs. System Users should have no expectation of privacy in the use of such systems. These systems are the property of KMI. Use is intended for legitimate business purposes only.

System User agrees affirmative acknowledgment means the System User understands and consents to these terms and conditions. KMI or any authorized agents may monitor, intercept, record, and search any communications, data transiting or stored information on this system. At KMI's sole discretion, KMI may disclose information to the U.S. Government and its authorized representatives to protect the security of critical infrastructure and key resources, ensure information security, comply with applicable law, regulation, legal process or governmental request. The fist time you log in you will be prompted to enter more information. This information will be used for the Self-Service Password Reset. Press *Next* to continue.

#### KINDER

finish

#### Don't lose access to your account!

To make sure you can reset your password, we need to collect some info so we can verify who you are. We won't use this to spam you - just to keep your account more secure. You'll need to set up at least 2 of the options below.

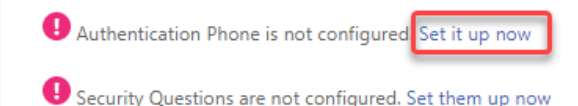

cancel

Click *Set it up now* to verify your phone number.

| ?

©2022 Microsoft Legal | Privacy

Click *text me* to have a text message sent to the number you entered.

#### KINDER

| Don't lose access to                       | your account! |
|--------------------------------------------|---------------|
| Please verify your authentication phone nu | mber below.   |
| Authentication phone                       |               |
| United States (+1)                         | ~             |
| 713-867-5309                               |               |
| text me call me                            |               |
| back                                       |               |

## Enter the 6-digit number sent to your device into the text box and press *verify*

|                                                                                                    | KINDER MORGAN                                                                                                    |
|----------------------------------------------------------------------------------------------------|----------------------------------------------------------------------------------------------------|
| 11:45<br>II:45<br>II:45<br>III TO ESS<br>III TO ESS<br>III TO ES | Don't lose access to your account!<br>Please verify your authentication phone number below.<br>Authentication phone<br>United States (+1)<br>T138675309<br>text me call me<br>We've sent a text message containing a verification code to your phone.<br>123456<br>verify try again<br>back |
|                                                                                                    | ©2022 Microsoft Legal   Privacy                                                                                                    |
| <ul> <li>Text Message</li> <li>♦ ♦ ●</li> <li>♦ ♦ ●</li> <li>♦ ●</li> <li>♦ ●</li></ul>                                                                                                    |                                                                                                    |

Click Set them up now to set your Security Questions.

\*You will answer these questions if you need to reset your password.

| KINDER#MORGAN                                                                                                    | Security question 2                          |
|----------------------------------------------------------------------------------------------------|----------------------------------------------|
|                                                                                                    | In what city does your nearest sibling live? |
| Don't lose access to your account!                                                                                                    |                                              |
| To make sure you can reset your password, we need to collect some info so we can verify who you are. We won't use this to spam you - just to keep your account more | Security question 3                          |
| secure. You'll need to set up at least 2 of the options below.                                                                                                    | In what city was your first job?             |
| Authentication Phone is set to +1 7138675309 Change                                                                                                    |                                              |
| Security Questions are not configured Set them up now                                                                                                    | Security question 4                          |
| finich carcel                                                                                                    | What is your father's middle name?           |
|                                                                                                    |                                              |
|                                                                                                    | Security question 5                          |
|                                                                                                    | What is your favorite food?                  |
|                                                                                                    |                                              |
|                                                                                                    | Click <i>save answers</i> to submit you      |
| ©2022 Microsoft Legal   Privacy                                                                                                    | back                                         |
|                                                                                                    |                                              |

KINDER

Security question 1

#### Don't lose access to your account!

In what city did you meet your first spouse/partner?

Please select questions to answer below. Your admin requires you to set up 5 questions, and answers must be at least 3 characters long.

 $\mathbf{v}$ 

©2022 Microsoft Legal | Privacy

## Don't lose access to your account!

Thanks! We'll use the info below to recover your account if you forget your password. Click "finish" to close this page.

Authentication Phone is set to +17138675309. Change

Security Questions are configured. Change

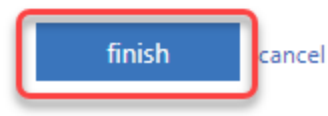

Click *finish* to complete the verification.

©2022 Microsoft Legal | Privacy

| (INDER MORGAN   |                                                                                                    | Q Search Workspace                                                                                                    | 0                     |
|-----------------|----------------------------------------------------------------------------------------------------|----------------------------------------------------------------------------------------------------|-----------------------|
| ☆ Home ∴ Apps > | Apps<br>Recents Favorites                                                                                                    |                                                                                                    | View all applications |
| Desktops        | Image: Stope stope stope | A Citrix session should open completing the login process.<br>If you see a blank page, use the <i>View all applications</i> to<br>find your favorite DART application(s). |                       |
|                 |                                                                                                    | Continue to login using this method going forward.                                                                                                    |                       |

citrix